Go to our Mercury Supplier Portal at www.supplier.mercurymarine.com

### Select iSupplier Resources tab > Select iSupplier Login button

| Supplier Portal                                                                                                    |                                                                                                    |                                                                                                    |                                                                                                    |     |  |  |  |  |  |  |
|----------------------------------------------------------------------------------------------------|----------------------------------------------------------------------------------------------------|----------------------------------------------------------------------------------------------------|----------------------------------------------------------------------------------------------------|-----|--|--|--|--|--|--|
| ome to Mercury Marine's Supj<br>O<br>Supplier Communications                                                         | olier Portal<br>Supplier Resources                                                                                  | EQMS Resources                                                                                                    | Supplier Resources                                                                                                    |     |  |  |  |  |  |  |
| Click to log into iSupplier                                                                                          |                                                                                                    |                                                                                                    | and particular and a second second second second second second second second second second second second second                 |     |  |  |  |  |  |  |
| iSupplier Login                                                                                                    | <b>iSupplier</b> Portal                                                                                             |                                                                                                    |                                                                                                    |     |  |  |  |  |  |  |
| ISupplier Forgot Password<br>ISupplier Change Password                                                               | ISupplier Portal is an<br>ability to directly acc<br>across the procure-t<br>will only be able to a                 | ISupplier Portal is an internet self-service tool which gives suppliers the ability to directly access information and enter business transactions across the procure-to-pay life cycle. This is secured website and suppliers will only be able to access information related to your own supplier site. |                                                                                                    |     |  |  |  |  |  |  |
| Documentation                                                                                                    | Transaction                                                                                                    | -                                                                                                    | Views                                                                                                    |     |  |  |  |  |  |  |
| iSupplier Overview                                                                                                   | nansaction                                                                                                    | 5                                                                                                    | VIEWS                                                                                                    |     |  |  |  |  |  |  |
| <ul> <li>Houpplier Training Manual</li> <li>How to View Invoices, Payment:<br/>and Remittance Information</li> </ul> | <ul> <li>Add &amp; Update /</li> <li>Add &amp; Update (</li> <li>Update Busine:</li> <li>Create Invoices</li> </ul> | Address Book<br>Contacts<br>as Classifications<br>against PO's                                                                                                    | <ul> <li>view Purchase Orders</li> <li>View Invoice Processed</li> <li>View Payments</li> <li>View Remittance Advice</li> </ul> | 350 |  |  |  |  |  |  |
| Support                                                                                                    | (non-ERS supp <ul> <li>Print PO Copies</li> </ul>                                                                   | liers)                                                                                                    | View Address Book     View Contact Directory                                                                                    |     |  |  |  |  |  |  |
| iSupplier Admin Email                                                                                                |                                                                                                    |                                                                                                    |                                                                                                    | 1 A |  |  |  |  |  |  |
| Accounts Payable Questions                                                                                           |                                                                                                    |                                                                                                    |                                                                                                    |     |  |  |  |  |  |  |

### Enter you iSupplier Username > Password > Select Login

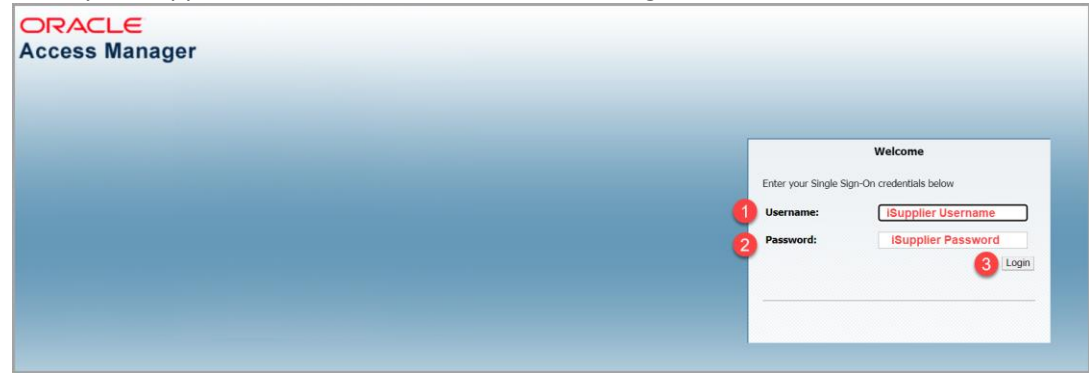

### After login, your iSupplier Home page will open.

| 🕑 MERCUP             | iSupplier Portal               |                      |           |                                |
|----------------------|--------------------------------|----------------------|-----------|--------------------------------|
| ome Orders Shipments | Product Admin Requests Finance |                      |           |                                |
| Search PO Number     | Go                             |                      |           |                                |
| Notifications        |                                |                      |           |                                |
| Nouncations          |                                |                      | Full List | Urders                         |
| Subject              |                                |                      | Date      | Agreements     Purchase Orders |
| No results found.    |                                |                      |           | Purchase History               |
|                      |                                |                      |           | Receipts                       |
| 12-                  |                                |                      |           | <u>Receipts</u>                |
| Orders At A Glance   | e                              |                      |           | <u>Returns</u>                 |
|                      |                                |                      | Full List | Invoices                       |
| PO Number            | Description                    | Order Date           |           | Invoices                       |
| 2219247              |                                | 07-Jun-2017 17:05:45 |           | Payments                       |
| 2219246              |                                | 31-May-2017 17:09:47 |           | Payments                       |
|                      |                                |                      |           |                                |

There are many ways that you can pull up Payment information in the iSupplier portal. As you can see, there are tabs across the top or you can navigate through the links on the right side. We will go through the Finance Tab.

Note: If you noticed a PO #, Payment # or Receipt#, etc. underlined, this indicates that it's a link to another page with more detailed information.

|                      | iSupplier Portal             | Click on the Finance |           |                  |
|----------------------|------------------------------|----------------------|-----------|------------------|
| ome Orders Shipments | Product Admin Requests Finan | ce                   |           |                  |
| Search PO Number     | Go                           |                      |           |                  |
|                      |                              |                      |           |                  |
| Notifications        |                              |                      |           | Orders           |
|                      |                              |                      | Full List | Agreements       |
| Subject              |                              |                      | Date      | Purchase Orders  |
| No results found.    |                              |                      |           | Purchase History |
|                      |                              |                      |           | Receipts         |
|                      |                              |                      |           | Receipts         |
| Orders At A Glance   | •                            |                      |           | <u>Returns</u>   |
| orders her ordered   |                              |                      | Full List | Invoices         |
| PO Number            | Description                  | Order Date           |           | Invoices         |
| 2219247              |                              | 07-Jun-2017 17:05:45 |           | Payments         |
| 2219246              |                              | 31-May-2017 17:09:47 |           | Payments         |
|                      |                              |                      |           |                  |

|                                                                                                    | Y iSupplier Portal         |                  |                                                                        |                                             |                       |                |                   |                  |             |
|----------------------------------------------------------------------------------------------------|----------------------------|------------------|------------------------------------------------------------------------|---------------------------------------------|-----------------------|----------------|-------------------|------------------|-------------|
| Home Orders Shipments                                                                                          | Product Admin Reque        | sts Finance      |                                                                        |                                             |                       |                |                   |                  |             |
| Create Invoices   View Remit                                                                                   | tance Advice View Invoices | View Payments    |                                                                        |                                             |                       |                |                   |                  |             |
| Invoice Actions                                                                                                |                            | Y                | 'ou can search by View I                                               | nvoice or View Payme                        | ents. Both will bring | g up payment   |                   |                  |             |
|                                                                                                    |                            | i b              | nformation. For this exa<br>oth to see which format                    | mple, I will select Vie<br>is best for you. | w Invoices. I recom   | imend that you | <b>i try</b> Crea | te Invoice With  | h a PO 🔽 Go |
| Search                                                                                                    |                            |                  |                                                                        |                                             |                       |                |                   |                  |             |
| Note that the search is case insens<br>Supplier<br>Invoice Number<br>Invoice Date From<br>Invoice Status<br>Go | itive                      |                  | Purchase Order Number<br>Invoice Amount<br>Invoice Date To<br>Currency |                                             |                       |                |                   |                  |             |
| Invoice Number                                                                                                 | Invoice Date               | Invoice Currency | Code                                                                   | Invoice Amoun                               | t Purchase Order      | Status         | Withdraw          | Cancel           | Update      |
| No search conducted.                                                                                           |                            |                  |                                                                        |                                             |                       |                |                   |                  |             |
|                                                                                                    |                            |                  |                                                                        |                                             |                       |                | Crea              | ite Invoice With | n a PO 🔽 😡  |

#### View Invoices – Search by Payment Number

- On the column headers, you will notice some are "raised" like Invoice Number, Invoice Date, Due Date, etc. Those columns are ones you can click on and they will sort.
- Important Note if you are an ERS supplier: Your invoice is automatically generated based on the receipt. The packing slip entered at the time of the receipt will be part of the ERS invoice number. We recommend searching by packing slip number or you can search by PO number. When searching by Invoice number, be sure to add a % before and after your packing slip number (i.e., %5426841%).

| iSupplier Portal                                                                                          |                                                                |
|----------------------------------------------------------------------------------------------------|----------------------------------------------------------------|
| Home Orders Shipments Product Admin Requests Finance                                                      |                                                                |
| Create Invoices   View Remittance Advice   View Invoices   View Payments                                  |                                                                |
| View Invoices                                                                                             |                                                                |
| You can enter any search criteria lo                                                                      | ated under Simple Search (Invoice, Payment Number, Date Range) |
| Simple Search                                                                                             |                                                                |
| Invoice Number<br>PO Number<br>Release Number<br>Payment Number<br>Invoice Status<br>2. Click Go Go Clear | Advanced Search                                                |
|                                                                                                    |                                                                |

This data i Pager 2ab fo Brunswick.

| 77  |    |     |      |             |
|-----|----|-----|------|-------------|
| 12  | ME | RCL | JRY. | iSupplier F |
| ~ / |    |     |      |             |

rtal

You can export this data into an Excel spreadsheet. Just click the Export Button.

| Simple Search    |                              |          |         |          |      |          |        |             |               |                      |                 |               |                         |        |          |           |               |                       |
|------------------|------------------------------|----------|---------|----------|------|----------|--------|-------------|---------------|----------------------|-----------------|---------------|-------------------------|--------|----------|-----------|---------------|-----------------------|
|                  |                              |          |         |          |      |          |        |             |               |                      |                 |               |                         |        |          |           | A             | dvanced Search        |
| Invoice Number   |                              | _        |         |          |      |          |        | Payn        | nent Status   | $\checkmark$         |                 |               |                         |        |          |           |               |                       |
| PO Number        |                              | _        |         |          |      |          |        | Invoice Am  | nount From    |                      | То              |               |                         |        |          |           |               |                       |
|                  | (example : 1234)             |          |         |          |      |          |        | Amount      | t Due From    |                      | То              |               |                         |        |          |           |               |                       |
| Release Number   |                              |          |         |          |      |          |        | Invoice     | Date From     |                      | то              |               |                         |        |          |           |               |                       |
| Payment Number   | (example : 1234-2)<br>268367 | _        |         |          |      |          |        |             |               |                      |                 |               |                         |        |          |           |               |                       |
| Invoice Status   |                              |          |         |          |      |          |        | Due         | Date From (e) | kample: 14-Jul-2017) | 10              |               |                         |        |          |           |               |                       |
| invoice Status   | Go Clea                      | r        |         |          |      |          |        |             |               |                      |                 |               |                         |        |          |           |               |                       |
|                  |                              |          | As you  | are in \ | /iew | v Invoic | es, pi | ulling by P | ayment Nu     | umber will pull      | all invo        | ices uno      | ler this p              | aymen  | t.       |           | Previous 1-7  | 25 🔽 <u>Next 25</u> 📀 |
|                  | Invoice                      |          | 1       |          |      |          | On     | Payment     | Remit-to      | Remit-to             | Due             |               | РО                      | Í      | Discount | Available | e .           |                       |
| Invoice          | Date                         | Туре     | Currenc | y Amount | Due  | Status   | Hold   | Status      | Supplier      | Supplier Site        | Date            | Paymen        | t Number                | Receip | t Date   | Discoun   | t Attachments | Packing Slip          |
| 166959/01        | 24-Oct-2016                  | Standard | 1 USD   | 2/4.30   | 0.00 | Approved |        | Paid        |               |                      | 2017            | 268367        | 21898/9-<br>1087        |        |          |           |               | 1                     |
| 166922500        | 24-Oct-2016                  | Standard | USD     | 157.56   | 0.00 | Approved | 1      | Paid        |               |                      | 07-JAN-         | 268367        | 2214694                 |        |          |           |               | 10/25/2016            |
| 166954802        | 24-Oct-2016                  | Standard | USD     | 212.28   | 0.00 | Approved |        | Paid        |               |                      | 07-1AN-         | 268367        | 2189869-                |        |          |           |               | 1                     |
|                  |                              |          |         |          |      |          |        |             |               |                      | 2017            |               | 1426                    |        |          |           |               |                       |
| 166952704        | 24-Oct-2016                  | Standard | USD     | 96.50    | 0.00 | Approved | 1      | Paid        |               |                      | 07-JAN-<br>2017 | 268367        | 2189879-<br>1085        |        |          |           |               | 1669527-04            |
| 166958302        | 24-Oct-2016                  | Standard | USD     | 600.36   | 0.00 | Approved | 1      | Paid        |               |                      | 07-JAN-         | 268367        | 2189863-                |        |          |           |               | 1                     |
|                  |                              |          |         |          |      |          |        |             |               |                      | 2017            |               | 1657                    |        |          |           |               |                       |
| 167005600        | 24-Oct-2016                  | Standard | USD     | 1,084.23 | 0.00 | Approved | 1      | Paid        |               |                      | 07-JAN-<br>2017 | 268367        | 2189865-<br>994         |        |          |           |               | 1                     |
| 166972600        | 24-Oct-2016                  | Standard | I USD   | 7.30     | 0.00 | Approved | 1      | Paid        |               |                      | 07-JAN-         | <u>268367</u> | 2189879-                |        |          |           |               | 1                     |
| 166958000        | 24-Oct-2016                  | Standard | USD     | 196,16   | 0.00 | Approved |        | Paid        |               |                      | 07-1AN-         | 268367        | 2189863-                |        |          |           |               | 1                     |
|                  |                              |          |         |          |      |          |        |             |               |                      | 2017            |               | 1654                    |        |          |           |               |                       |
| 167005500        | 24-Oct-2016                  | Standard | USD     | 1,293.20 | 0.00 | Approved |        | Paid        |               |                      | 07-JAN-<br>2017 | <u>268367</u> | 2189863-<br>1668        |        |          |           |               | 1                     |
| <u>166916001</u> | 24-Oct-2016                  | Standard | USD     | 123.90   | 0.00 | Approved |        | Paid        |               |                      | 07-JAN-<br>2017 | <u>268367</u> | <u>2189879-</u><br>1075 |        |          |           |               | 1                     |

### How to search by Debit Memo or Credit Memo

If you know the Mercury Debit Memo or Credit Memo, enter this in the Invoice Number and select Go.

| iSupplier Portal                                                                                                    |                                            |                               |                           |
|----------------------------------------------------------------------------------------------------|--------------------------------------------|-------------------------------|---------------------------|
| Home Orders Shipments Product Admin Requests Finance                                                                                                    |                                            |                               |                           |
| Create Invoices   View Remittance Advice   View Invoices   View Payments                                                                                      |                                            |                               |                           |
| View Invoices                                                                                                    |                                            |                               |                           |
|                                                                                                    |                                            |                               | Export                    |
| Simple Search                                                                                                    |                                            |                               |                           |
|                                                                                                    |                                            |                               | h dan and Garanta         |
| Invoice Number 3121236-58558 × Search by Debit/Credit Memo PO Number (example : 1234) Release Number (mample : 1234-2) Payment Number Invoice Status Go Clear | Payment Status                             |                               | Advanced Search           |
| Invoice On Payment                                                                                                    | Remit-to Remit-to Supplier Due             | PO Discount                   | Available Packing         |
| No search<br>conducted.                                                                                                    |                                            | C rayment number Receipt Date | Discourter administration |
| но                                                                                                    | ome Orders Shipments Product Admin Request | ts Finance                    | Export                    |

If you do not know the Mercury Debit Memo or Credit Memo, you can use the Advanced Search to search by Type. Once you select Type, you can search by Debit Memo or Credit Memo.

| D ME                    | RCUR            | iSup       | olier Po | rtal         |               |                   |                      |                           |             |                      |                          |                       |                             |   |
|-------------------------|-----------------|------------|----------|--------------|---------------|-------------------|----------------------|---------------------------|-------------|----------------------|--------------------------|-----------------------|-----------------------------|---|
| Home Orders             | Shipments       | Product    | Admin    | Requests     | Finance       |                   |                      |                           |             |                      |                          |                       |                             |   |
| Create Invoices         | View Remitta    | nce Advice | View     | Invoices     | View Pay      | ments             |                      |                           |             |                      |                          |                       |                             |   |
| View Invoices           |                 |            |          |              |               |                   |                      |                           |             |                      |                          |                       |                             |   |
|                         |                 |            |          |              |               |                   |                      |                           |             |                      | 1. Select Adv            | anced Search          | Expor                       | t |
| Simple Search           |                 |            |          |              |               |                   |                      |                           |             |                      |                          |                       |                             |   |
|                         |                 |            | _        |              |               |                   |                      |                           |             |                      |                          |                       | Advanced Search             | - |
| Invoice Numb            | er              |            | _        |              |               | _                 | Payment Status       |                           |             |                      |                          |                       |                             |   |
| PO Numb                 | er              | 24)        |          |              |               | 1                 | nvoice Amount From   |                           | 10          |                      |                          |                       |                             |   |
| Release Numb            | er              | 54)        | -        |              |               |                   | Amount Due From      |                           | TO          |                      |                          |                       |                             |   |
|                         | (example : 12   | 34-2)      | -        |              |               |                   | Invoice Date From    |                           | то          |                      |                          |                       |                             |   |
| Payment Numb            | er              |            |          |              |               |                   | Due Date From        | (manula: 19.3m, 2018)     | То          |                      |                          |                       |                             |   |
| Invoice Stat            | us              |            |          |              |               |                   |                      | (example: 19-Jan-2016)    |             |                      |                          |                       |                             |   |
|                         | Go              | Clear      |          |              |               |                   |                      |                           |             |                      |                          |                       |                             |   |
| Invoice                 | Invoice<br>Date | Type Curre | ncy Amou | int Due Stat | On<br>us Hold | Payment<br>Status | Remit-to<br>Supplier | Remit-to Supplier<br>Site | Due<br>Date | PO<br>Payment Number | Discount<br>Receipt Date | Available<br>Discount | Packing<br>Attachments Slip |   |
| No search<br>conducted. |                 |            |          |              |               |                   |                      |                           |             |                      |                          |                       |                             |   |
|                         |                 |            |          |              |               |                   |                      |                           |             |                      |                          |                       | Evnor                       | + |

### This data i Pinger Babifo & runswick.

| MERCURY iSupplier Portal                                                                                               |                           |                 |
|----------------------------------------------------------------------------------------------------|---------------------------|-----------------|
| Home Orders Shipments Product Admin Requests Finance                                                                   |                           |                 |
| Create Invoices   View Remittance Advice   View Invoices   View Payments                                               |                           |                 |
| Finance: View Invoices >                                                                                               |                           |                 |
| View Invoices                                                                                                    |                           |                 |
|                                                                                                    |                           | Export          |
| Advanced Search                                                                                                    |                           |                 |
| Show table data when all conditions are met.     Show table data when any condition is met.     Invoice Number is      |                           | Simple Search   |
| (examples: 19-Jan-2018)                                                                                                |                           |                 |
| ronumber Is (reample : 1234)                                                                                           |                           |                 |
| Payment Number is 1                                                                                                    |                           |                 |
| Go Clear Add Another Type Add 2. Select Add                                                                            |                           |                 |
| Invoice On Payment Remit-to Remit-to Supplier Due PO                                                                   | Discount Available        | Packing         |
| Invoice Date Type currency Announc Due status noto Status Supplier Site Date Payment Number<br>No search<br>conducted. | n Receipt Date Discount A | ttachments olip |
|                                                                                                    |                           | Export          |
| Home Orders Shipments Product Admin Requests Finance                                                                   |                           |                 |

| ISupplier Portal                                                                                                    |        |
|----------------------------------------------------------------------------------------------------|--------|
| Home Orders Shipments Product Admin Requests Finance                                                                              |        |
| Create Invoices   View Remittance Advice   View Invoices   View Payments                                                          |        |
| Finance: View Invoices >                                                                                                    |        |
| View Invoices                                                                                                    |        |
|                                                                                                    | Export |
| Advanced Search                                                                                                    |        |
| Simple 5                                                                                                    | Search |
| Show table data when all conditions are met.                                                                                      |        |
| O Show table data when any condition is met.                                                                                      |        |
| Invoice Number is V                                                                                                    |        |
|                                                                                                    |        |
| Annole Garce [3] (arrando 19. bo. 2019)                                                                                           |        |
| PO Number Is V                                                                                                    |        |
| (example : 1234)                                                                                                    |        |
| Payment Number is 🔽                                                                                                    |        |
| Type lis 🔽 Debit Memo 🚽 🔍 👉 1. Enter Debit Memo                                                                                   |        |
| 2. Select Go Gear Add Another Type 🗸 Add                                                                                          |        |
| Invoice On Payment Remit-to Remit-to Supplier Due PO Discount Available Pac                                                       | king   |
| Invoice Date Type Currency Amount Due Status Hold Status Supplier Site Date Payment Number Receipt Date Discount Attachments Slip | >      |
| No search conducted                                                                                                    |        |
| UNUCCU.                                                                                                    |        |
|                                                                                                    | Export |

| D MER                | CURY               | iSupp         | lier Portal      |           |        |          |            |                   |                      |                           |                        |                      |                          |                               |                      |
|----------------------|--------------------|---------------|------------------|-----------|--------|----------|------------|-------------------|----------------------|---------------------------|------------------------|----------------------|--------------------------|-------------------------------|----------------------|
| Home Orders S        | Shipments Pro      | oduct         | Admin Red        | quests F  | inand  | æ        |            |                   |                      |                           |                        |                      |                          |                               |                      |
| Create Invoices      | View Remittance    | Advice        | View Invo        | ices   V  | iew Pa | ayments  |            |                   |                      |                           |                        |                      |                          |                               |                      |
| Finance: View Invoic | es >               |               |                  |           |        |          |            |                   |                      |                           |                        |                      |                          |                               |                      |
| View Invoices        |                    |               |                  |           |        |          |            |                   |                      |                           |                        |                      |                          |                               |                      |
|                      |                    |               |                  |           |        |          |            |                   |                      |                           |                        |                      |                          |                               | Export               |
| Advanced Search      | I                  |               |                  |           |        |          |            |                   |                      |                           |                        |                      |                          |                               |                      |
|                      |                    |               |                  |           |        |          |            |                   |                      |                           |                        |                      |                          | S                             | imple Search         |
| Show table data v    | when all condition | s are met     | t.               |           |        |          |            |                   |                      |                           |                        |                      |                          |                               |                      |
| ○ Show table data v  | when any condition | n is met.     |                  |           |        |          |            |                   |                      |                           |                        |                      |                          |                               |                      |
| Invoice Numbe        | r is               | <b>~</b>      |                  |           |        |          |            |                   |                      |                           |                        |                      |                          |                               |                      |
| Invoice Date         | e is 🗸             |               |                  |           |        |          |            |                   |                      |                           |                        |                      |                          |                               |                      |
| PO Numbe             | r is               | ~             | (example: 19-Jan | -2018)    |        |          |            |                   |                      |                           |                        |                      |                          |                               |                      |
| Payment Numbe        | r is               |               | (example : 1234) |           |        |          |            |                   |                      |                           |                        |                      |                          |                               |                      |
| Typ                  | e lic              |               | Dobit Momo       |           | Q      |          |            |                   |                      |                           |                        |                      |                          |                               |                      |
| .76                  | - 113              | <u> </u>      | Debit Mellio     | 2         | -      | _        | _          |                   |                      |                           |                        |                      |                          |                               |                      |
|                      | GoC                | lear Ad       | d Another        | уре       |        | ✓ Add    | 1          |                   |                      |                           |                        |                      |                          |                               |                      |
|                      | To see more o      | letails o     | of the Debi      | t Memo, o | click  | the lin  | (          |                   |                      |                           |                        |                      |                          | S Previous 1-25               | ✓ Next 25 ⊗          |
| Invoice              | Invoice Date 🔻     | Туре          | Currency         | Amount    | Due    | Status   | On<br>Hold | Payment<br>Status | Remit-to<br>Supplier | Remit-to<br>Supplier Site | Due<br>Date            | PO<br>Payment Number | Discount<br>Receipt Date | Available<br>Discount Attachm | Packing<br>ents Slip |
| DM111111111          | 22-Nov-2017        | Debit<br>Memo | USD              | <250.00>  | 0.00   | Approved |            | Paid              |                      |                           | 22-NOV-<br>2017        |                      |                          |                               |                      |
| 32123154545          | 22-Nov-2017        | Debit<br>Memo | USD              | <250.00>  | 0.00   | Approved |            | Paid              |                      |                           | <u>22-NOV-</u><br>2017 |                      |                          |                               |                      |
| DM2222545            | 04-Nov-2017        | Debit<br>Memo | USD              | <21.26>   | 0.00   | Approved |            | Paid              |                      |                           | 04-NOV-<br>2017        |                      |                          |                               | 00415961             |

### View Payments – Search by Payment Number

|                                                | Portal                 |                |             |                       |            |             |                      |          |               |
|------------------------------------------------|------------------------|----------------|-------------|-----------------------|------------|-------------|----------------------|----------|---------------|
| Home Orders Shipments Product Adm              | in Requests Finance    |                |             |                       |            |             |                      |          |               |
| Create Invoices   View Remittance Advice   Vie | w Invoices View Paymen | its            |             |                       |            |             |                      |          |               |
| View Payments                                  |                        |                |             |                       |            |             |                      |          |               |
|                                                |                        |                |             |                       |            |             |                      |          | Export        |
| Simple Search                                  |                        |                |             |                       |            |             |                      |          |               |
| Note that the search is case insensitive       |                        |                |             |                       |            |             |                      | Ad       | vanced Search |
| Payment Number 268367                          |                        |                | Status      | <u> </u>              |            |             |                      |          |               |
| Invoice Number                                 |                        | Payment A      | mount From  | То                    |            |             |                      |          |               |
| PO Number                                      |                        | Davanan        | t Data From |                       |            | _           |                      |          |               |
| (example : 1234)                               |                        | Paymen         | (exam       | ple: 14-Jul-2017)     |            |             |                      |          |               |
| Release Number                                 |                        |                |             |                       |            |             |                      |          |               |
| Go Clear                                       |                        |                |             |                       |            |             |                      |          |               |
| Payment Remit-to Supplier                      | Remit-to Supplier Site | Payment Date 🔻 | Currency    | Amount Method         | Status     | Status Date | Bank Account         | Invoice  | PO Number     |
| 268367                                         | 1                      | 11-Jan-2017    | USD         | 166,205.64 Electronic | Negotiable | 11-Jan-2017 | AP DISBURSEMENTS EFT | Multiple | Multiple      |
|                                                |                        |                |             |                       |            |             |                      |          |               |
|                                                |                        |                |             |                       |            |             |                      |          | Export        |

| MERCURY iSuppl                                                       | ier Portal                |                |            | (Carrow               |            |             | -                           |                             |               |
|----------------------------------------------------------------------|---------------------------|----------------|------------|-----------------------|------------|-------------|-----------------------------|-----------------------------|---------------|
| Home Orders Shipments Product Ad                                     | lmin Requests Finance     |                |            |                       |            |             |                             |                             |               |
| Create Invoices   View Remittance Advice                             | View Invoices View Paymen | its            |            |                       |            |             |                             |                             |               |
| View Payments                                                        |                           |                |            |                       |            |             |                             |                             |               |
|                                                                      |                           |                |            |                       |            |             |                             |                             | Export        |
| Simple Search                                                        |                           |                |            |                       |            |             |                             |                             |               |
| Note that the search is case insensitive                             |                           |                |            |                       |            |             |                             | Ad                          | vanced Search |
| Payment Number 268367                                                |                           |                | Status     | <u> </u>              |            |             |                             |                             |               |
| Invoice Number                                                       |                           | Payment Am     | nount From | To                    |            |             |                             |                             |               |
| PO Number                                                            |                           | Payment        | Date From  | то                    | 1          |             | To view all                 | of the invoice              | s applied     |
| (example : 1234)<br>Release Number<br>(example : 1234-2)<br>Go Clear |                           |                | (exam      | ple: 14-Jul-2017)     |            |             | to this payn<br>under Invoi | nent, select M<br>ce column | ultiple       |
| Payment Remit-to Supplier                                            | Remit-to Supplier Site    | Payment Date 🔻 | Currency   | Amount Method         | Status     | Status Date | Bank Account                | Invoice                     | PO Number     |
| 268367                                                               |                           | 11-Jan-2017    | USD        | 166,205.64 Electronic | Negotiable | 11-Jan-2017 | AP DISBURSEMENTS EFT        | Multiple                    | Multiple      |
|                                                                      |                           |                |            |                       |            |             |                             |                             | Export        |

# To view the Payment Details, select the Payment Number.

|                                                                                                    | lier Portal                |                     |                                                |                       |            |             |                      |          |               |
|----------------------------------------------------------------------------------------------------|----------------------------|---------------------|------------------------------------------------|-----------------------|------------|-------------|----------------------|----------|---------------|
| Home Orders Shipments Product A                                                                                      | dmin Requests Finance      |                     |                                                |                       |            |             |                      |          |               |
| Create Invoices   View Remittance Advice                                                                             | View Invoices View Paymen  | its                 |                                                |                       |            |             |                      |          |               |
| View Payments                                                                                                    | E. C.                      |                     |                                                |                       |            |             |                      |          |               |
|                                                                                                    |                            |                     |                                                |                       |            |             |                      |          | Export        |
| Simple Search                                                                                                    |                            |                     |                                                |                       |            |             |                      |          |               |
| Note that the search is case insensitive Payment Number PO Number PO Number Release Number (example : 1234) Go Clear |                            | Payment A<br>Paymer | Status<br>Amount From<br>nt Date From<br>(exam | To                    |            | 3           |                      | Adv      | ranced Search |
| Payment Remit-to Supplier                                                                                            | Remit-to Supplier Site     | Payment Date 🔻      | Currency                                       | Amount Method         | Status     | Status Date | Bank Account         | Invoice  | PO Number     |
| 268367                                                                                                    | Ĺ                          | 11-Jan-2017         | USD                                            | 166,205.64 Electronic | Negotiable | 11-Jan-2017 | AP DISBURSEMENTS EFT | Multiple | Multiple      |
| To view more Payment l                                                                                               | Details, click on the Payn | nent                |                                                |                       |            |             |                      |          | Export        |

It will take you to the Payments page. If you would like, you can select the Export button and it will export to Excel.

MERCURY iSupplier Portal

 Home
 Orders
 Shipments
 Product
 Admin
 Requests
 Finance

 Create Invoices
 View Remittance Advice
 View Invoices
 View Payments

 Finance:
 View Payments
 View Invoices
 View Payments

 Payment:
 268367 (Total USD 166,205.64)
 View
 View Invoices

|                                  | Payment Date 1<br>Method B<br>Status 1<br>Status Date 1<br>Remit-to Supplier<br>Remit-to Supplier Site | 11-Jan-2017<br>Electronic<br>Negotiable<br>11-Jan-2017 |          |                 | Supplier<br>Supplier Site<br>Address<br>Bank Account | AP DISBURSEMENTS EFT       |            | Export            |
|----------------------------------|----------------------------------------------------------------------------------------------------|--------------------------------------------------------|----------|-----------------|------------------------------------------------------|----------------------------|------------|-------------------|
| Included Invoices                |                                                                                                    |                                                        |          |                 |                                                      |                            |            |                   |
|                                  |                                                                                                    |                                                        |          |                 |                                                      |                            | S Previous | 1-25 V Next 25 >> |
| Invoice                          | Invoice Date                                                                                           | Туре                                                   | Currency | Amount Status   | Payment Status                                       | Payment PO Number          | Receipt    | Attachments       |
| ERS-28090 10212016190413-3936714 | 21-Oct-2016                                                                                            | Standard                                               | USD      | 12.91 Approved  | Paid                                                 | 12.91 2189858-7498         | 173480     |                   |
| ERS-28090 10212016190513-3936715 | 21-Oct-2016                                                                                            | Standard                                               | USD      | 69.40 Approved  | Paid                                                 | 69.40 <u>2189858-7499</u>  | 173481     |                   |
| ERS-28090 10212016190613-3936716 | 21-Oct-2016                                                                                            | Standard                                               | USD      | 113.40 Approved | Paid                                                 | 113.40 2189858-7500        | 173482     |                   |
| ERS-28090 10212016190714-3936717 | 21-Oct-2016                                                                                            | Standard                                               | USD      | 93.10 Approved  | Paid                                                 | 93.10 <u>2189858-7501</u>  | 173483     |                   |
| ERS-28090 10212016190812-3936718 | 21-Oct-2016                                                                                            | Standard                                               | USD      | 62.10 Approved  | Paid                                                 | 62.10 <u>2189858-7502</u>  | 173484     |                   |
| ERS-28090 10212016191014-3936719 | 21-Oct-2016                                                                                            | Standard                                               | USD      | 7.47 Approved   | Paid                                                 | 7.47 2189858-7503          | 173485     |                   |
| ERS-28090 10212016191116-3936720 | 21-Oct-2016                                                                                            | Standard                                               | USD      | 418.00 Approved | Paid                                                 | 418.00 <u>2189859-3099</u> | 173486     |                   |
| ERS-28090 10212016191218-3936721 | 21-Oct-2016                                                                                            | Standard                                               | USD      | 17.76 Approved  | Paid                                                 | 17.76 2189858-7504         | 173487     |                   |
| ERS-28090 10212016191315-3936722 | 21-Oct-2016                                                                                            | Standard                                               | USD      | 124.24 Approved | Paid                                                 | 124.24 2189858-7505        | 173488     |                   |

### Sample of what will export....

| Payment Date                   | Method       | Status       | Status Date | Remit-to Supplier | Remit-to Supplier Site | Supplier       | Supplier Site  | Address           | Address      |
|--------------------------------|--------------|--------------|-------------|-------------------|------------------------|----------------|----------------|-------------------|--------------|
| 11-Jan-17                      | Electronic   | Negotiable   | 11-Jan-17   | SUPPLIER NAME     | PRM MENOMONEE F        | SUPPLIER NAME  | PRM ADDRESS    | W6250 PIONEER ROA | D PO BOX 123 |
|                                |              |              |             |                   |                        |                |                |                   |              |
|                                |              |              | -           | •                 | -                      |                |                |                   | -            |
| Invoice                        | Invoice Date | Invoice Type | Currency    | Amount            | Status                 | Payment Status | Payment Amount | PUNumber          | Receipt      |
| ERS-28090 10212016190413-3936  | 21-Oct-16    | Standard     | USD         | 12.91             | Approved               | Paid           | 12.91          | 2189858-7498      | 173480       |
| ERS-28090 10212016190513-3936  | 21-Oct-16    | Standard     | USD         | 69.4              | Approved               | Paid           | 69.4           | 2189858-7499      | 173481       |
| ERS-28090 10212016190613-3936  | 21-Oct-16    | Standard     | USD         | 113.4             | Approved               | Paid           | 113.4          | 2189858-7500      | 173482       |
| ERS-28090 10212016190714-3936  | 21-Oct-16    | Standard     | USD         | 93.1              | Approved               | Paid           | 93.1           | 2189858-7501      | 173483       |
| ERS-28090 10212016190812-3936  | 21-Oct-16    | Standard     | USD         | 62.1              | Approved               | Paid           | 62.1           | 2189858-7502      | 173484       |
| ERS-28090 10212016191014-3936  | 21-Oct-16    | Standard     | USD         | 7.47              | Approved               | Paid           | 7.47           | 2189858-7503      | 173485       |
| ERS-28090 10212016191116-39367 | 21-Oct-16    | Standard     | USD         | 418               | Approved               | Paid           | 418            | 2189859-3099      | 173486       |
| ERS-28090 10212016191218-3936  | 21-Oct-16    | Standard     | USD         | 17.76             | Approved               | Paid           | 17.76          | 2189858-7504      | 173487       |
| ERS-28090 10212016191315-3936  | 21-Oct-16    | Standard     | USD         | 124.24            | Approved               | Paid           | 124.24         | 2189858-7505      | 173488       |
| 166943603                      | 20-Oct-16    | Standard     | USD         | 439.04            | Approved               | Paid           | 439.04         | 2189863-1651      |              |
| 166944100                      | 21-Oct-16    | Standard     | USD         | 96.24             | Approved               | Paid           | 96.24          | 2189866-596       |              |
| 166952701                      | 20-Oct-16    | Standard     | USD         | 29.3              | Approved               | Paid           | 29.3           | 2189879-1085      |              |
| 166952702                      | 21-Oct-16    | Standard     | USD         | 134.42            | Approved               | Paid           | 134.42         | 2189879-1085      |              |
| 166952703                      | 21-Oct-16    | Standard     | USD         | 1,878.15          | Approved               | Paid           | 1,878.15       | 2189879-1085      |              |
| 166958301                      | 20-Oct-16    | Standard     | USD         | 809               | Approved               | Paid           | 809            | 2189863-1657      |              |
| 166958400                      | 21-Oct-16    | Standard     | USD         | 235.5             | Approved               | Paid           | 235.5          | 2189864-178       |              |
| 166972200                      | 20-Oct-16    | Standard     | USD         | 957.6             | Approved               | Paid           | 957.6          | 2189865-990       |              |
| 100072000                      | 20.0-10      | C            | LIED        | 0 646 01          | A                      | n.u            | 0 646 01       | 22                | 14676        |

### **Remittance Advice Report**

View your Remittance Advice information on our iSupplier portal and you have the ability to export the report into Excel. It is the same Remittance Advice report that is emailed to your company from <u>APPPROD@mercmarine.com</u>.

Go to the Finance Tab, select View Remittance Advice link

• To view your Remittance Advice information, you will need to search by either Payment Number or Payment Date Range (Payment Date From and Payment Date To)

| D M                  | IERCU             | <b>RY</b> i     | Supplier Po       | ortal       |                   |            |             |             |          |        |             |          |      |     |                 |                      |                 |                 |       |               |        |
|----------------------|-------------------|-----------------|-------------------|-------------|-------------------|------------|-------------|-------------|----------|--------|-------------|----------|------|-----|-----------------|----------------------|-----------------|-----------------|-------|---------------|--------|
| Home Orde            | rs Shipme         | nts Prod        | uct Admin         | Reques      | ts Financ         | e          |             |             |          |        |             |          |      |     |                 |                      |                 |                 |       |               |        |
| Create Invoice       | S View R          | emittance /     | Advice V          | iew Invoice | s   View I        | Payments   |             |             |          |        |             |          |      |     |                 |                      |                 |                 |       |               |        |
| Remittance S         | earch             |                 |                   |             |                   |            |             |             |          |        |             |          |      |     |                 |                      |                 |                 |       |               |        |
|                      |                   |                 |                   |             |                   |            |             |             |          |        |             |          |      |     |                 |                      |                 |                 |       |               | Export |
| Simple Sea           | ch                |                 |                   |             |                   |            |             |             |          |        |             |          |      |     |                 |                      |                 |                 |       |               |        |
| ompie ocu            |                   |                 |                   |             |                   |            |             |             |          |        |             |          |      |     |                 |                      |                 |                 |       |               |        |
| Note that the s      | earch is case     | insensitive     |                   |             |                   |            |             |             |          |        |             |          |      |     |                 |                      |                 |                 |       |               |        |
|                      | Payment           | Number          |                   | <u> </u>    | •                 |            |             |             |          |        |             |          |      |     |                 |                      |                 |                 |       |               |        |
|                      | Payment Da        | te From         |                   |             |                   |            |             |             |          |        |             |          |      |     |                 |                      |                 |                 |       |               |        |
|                      | Payment           | Date To         |                   |             |                   |            |             |             |          |        |             |          |      |     |                 |                      |                 |                 |       |               |        |
|                      |                   |                 | Go                | Clear       | 1                 |            |             |             |          |        |             |          |      |     |                 |                      |                 |                 |       |               |        |
|                      | _                 |                 |                   |             |                   |            |             |             |          |        |             |          |      |     | Qty             |                      | Packing         |                 |       |               |        |
| Vendor<br>Name       | Payment<br>Number | Payment<br>Date | Payment<br>Amount | Currency    | Invoice<br>Number |            | Date        | Amount      | Discount | Number | Line<br>Num | Rel Item | Desc | UOM | Recd /<br>Rtrnd | Recpt /<br>Rtrn Date | Slip# /<br>RMA# | Qty<br>Invoiced | Plant | Unit<br>Price | Amount |
| No search conducted. |                   |                 |                   |             |                   |            |             |             |          |        |             |          |      |     |                 |                      |                 |                 |       |               |        |
| <b>TIP</b> To sea    | arch, please e    | nter at least   | one of the foll   | owing searc | h criteria: P     | ayment Nur | nber or Pay | yment Dates |          |        |             |          |      |     |                 |                      |                 |                 |       |               |        |
|                      |                   |                 |                   |             |                   |            |             |             |          |        |             |          |      |     |                 |                      |                 |                 |       | _             |        |
|                      |                   |                 |                   |             |                   |            |             |             |          |        |             |          |      |     |                 |                      |                 |                 |       |               | Export |
|                      |                   |                 |                   |             |                   |            | O           | ohimme      | -t- Dd-  | -      | D           |          |      |     |                 |                      |                 |                 |       | _             |        |

Search Option 1: Search by Payment Number

- Enter Payment Number
- Select Go •

|                              | URY.           | Supplier P      | ortal       |                |           |             |            |           |           |       |           |        |       |        |           |         |          |             | -      |
|------------------------------|----------------|-----------------|-------------|----------------|-----------|-------------|------------|-----------|-----------|-------|-----------|--------|-------|--------|-----------|---------|----------|-------------|--------|
| Home Orders Ship             | nents Prod     | luct Admin      | Reques      | ts Financ      | e         |             |            |           |           |       |           |        |       |        |           |         |          |             |        |
| Create Invoices   View       | Remittance     | Advice   V      | iew Invoice | s   View I     | Payments  |             |            |           |           |       |           |        |       |        |           |         |          |             |        |
| Remittance Search            |                |                 |             |                |           |             |            |           |           |       |           |        |       |        |           |         |          |             |        |
|                              |                |                 |             |                |           |             |            |           |           |       |           |        |       |        |           |         |          |             | Export |
|                              |                |                 |             |                |           |             |            |           |           |       |           |        |       |        |           |         |          |             |        |
| Simple Search                |                |                 |             |                |           |             |            |           |           |       |           |        |       |        |           |         |          |             |        |
| Note that the search is ca   | se insensitive |                 |             |                |           |             |            |           |           |       |           |        |       |        |           |         |          |             |        |
| Payme                        | nt Number      | 01498           | ×           | 2              |           |             |            |           |           |       |           |        |       |        |           |         |          |             |        |
| Payment                      | Date From      |                 |             |                |           |             |            |           |           |       |           |        |       |        |           |         |          |             |        |
| Payme                        | nt Date To     |                 |             |                |           |             |            |           |           |       |           |        |       |        |           |         |          |             |        |
| ,                            |                | G               | Clear       |                |           |             |            |           |           |       |           |        |       |        |           |         |          |             |        |
|                              |                |                 | ordar       |                |           |             |            |           |           |       |           |        | 0     | )tv    |           | Packing |          |             |        |
| Vendor Payment               | Payment        | Payment         |             | Invoice        | Invoice   | Invoice     | Invoice    |           | РО        | Line  |           | Item   | R     | Recd / | Recpt /   | Slip# / | Qty      | Unit        |        |
| Name Number                  | Date           | Amount          | Currency    | Number         | Туре      | Date        | Amount     | Discount  | t Number  | Num   | Rel Iter  | n Desc | UOM R | Rtrnd  | Rtrn Date | RMA#    | Invoiced | Plant Price | Amount |
| No search<br>conducted.      |                |                 |             |                |           |             |            |           |           |       |           |        |       |        |           |         |          |             |        |
| <b>TIP</b> To search, please | enter at least | one of the foll | owing sear  | h criteria: Pa | ayment Nu | mber or Pay | ment Dates |           |           |       |           |        |       |        |           |         |          |             |        |
|                              |                |                 |             |                |           |             |            |           |           |       |           |        |       |        |           |         |          |             |        |
|                              |                |                 |             |                |           |             |            |           |           |       |           |        |       |        |           |         |          |             | Export |
|                              |                |                 |             |                |           | Home Ord    | ers Shipme | nts Produ | ict Admin | Reque | sts Finar | nce    |       |        |           |         |          |             |        |

Search Option 2: Enter a Date Range

- Enter a Payment Date From
- Enter a Payment Date To
- Select Go

Note: If you search by Date Range, depending on your date criteria, your search may result in showing multiple payments.

| MERCURY iSupplier Portal                                                                                                    |        |  |  |  |  |  |  |  |  |  |  |  |  |  |
|----------------------------------------------------------------------------------------------------|--------|--|--|--|--|--|--|--|--|--|--|--|--|--|
| Home Orders Shipments Product Admin Requests Finance                                                                                                    |        |  |  |  |  |  |  |  |  |  |  |  |  |  |
| Create Invoices   View Remittance Advice   View Invoices   View Payments                                                                                                    |        |  |  |  |  |  |  |  |  |  |  |  |  |  |
| Remittance Search                                                                                                    |        |  |  |  |  |  |  |  |  |  |  |  |  |  |
|                                                                                                    | Export |  |  |  |  |  |  |  |  |  |  |  |  |  |
| Simple Search                                                                                                    |        |  |  |  |  |  |  |  |  |  |  |  |  |  |
| Simple Search Vote that the search is case insensitive Payment Number Payment Date From Payment Date From 01-Jan-2018 For Ot-Mar-2018 Co Clear                                                                                                    |        |  |  |  |  |  |  |  |  |  |  |  |  |  |
| Vendor Payment Payment Payment Invoice Invoice Invoice Invoice PO Line Item Recd / Recpt / Slip# / Qty Unit<br>Name Number Date Amount CurrencyNumber Type Date Amount DiscountNumber Num Rel Item Desc UOM Rtrnd Rtrnd Thr Date RMA# Invoiced PlantPrice | Amount |  |  |  |  |  |  |  |  |  |  |  |  |  |
| No search<br>conducted.                                                                                                    |        |  |  |  |  |  |  |  |  |  |  |  |  |  |
| TIP To search, please enter at least one of the following search criteria: Payment Number or Payment Dates                                                                                                    |        |  |  |  |  |  |  |  |  |  |  |  |  |  |
|                                                                                                    | Export |  |  |  |  |  |  |  |  |  |  |  |  |  |

|                     | RCUI          | <b>RY</b> iSu | pplier P | ortal       |                             | -          |             |         |          |        |       |       |      |           |           | -           |         |              |       |       |                |
|---------------------|---------------|---------------|----------|-------------|-----------------------------|------------|-------------|---------|----------|--------|-------|-------|------|-----------|-----------|-------------|---------|--------------|-------|-------|----------------|
| Home Orders         | Shipmen       | ts Product    | Admin    | Reque       | sts Fina                    | nce        |             |         |          |        |       |       |      |           |           |             |         |              |       |       |                |
| Create Invoices     | View Re       | mittance Ad   | vice   V | iew Invoice | es   Vier                   | w Payments |             |         |          |        |       |       |      |           |           |             |         |              |       |       |                |
| Remittance Searc    | :h            |               |          |             |                             |            |             |         |          |        |       |       |      |           |           |             |         |              |       |       |                |
|                     |               |               |          |             |                             |            |             |         |          |        |       |       |      |           |           |             |         |              |       |       | Export         |
|                     |               |               |          |             |                             |            |             |         |          |        |       |       |      |           |           |             |         |              |       | _     |                |
| Simple Search       |               |               |          |             |                             |            |             |         |          |        |       |       |      |           |           |             |         |              |       |       |                |
| Note that the searc | ch is case in | sensitive     |          |             |                             |            |             |         |          |        |       |       |      |           |           |             |         |              |       |       |                |
|                     | Payment N     | umber         |          | N           | 0                           |            |             |         |          |        |       |       |      |           |           |             |         |              |       |       |                |
| Pa                  | avment Date   | From 01-J     | an-2018  |             |                             |            |             |         |          |        |       |       |      |           |           |             |         |              |       |       |                |
|                     | Payment D     | ate To 31-M   | lar-2018 |             |                             |            |             |         |          |        |       |       |      |           |           |             |         |              |       |       |                |
|                     | i ajinene b   | 400 10 1021   | 6        |             | -                           |            |             |         |          |        |       |       |      |           |           |             |         |              |       |       |                |
|                     |               |               | - Ot     | Cical       |                             |            |             |         |          |        |       |       |      |           |           |             |         | Deservice of | 1.10  |       | + 10 0         |
|                     |               |               |          |             |                             |            |             |         |          |        |       |       |      |           | Obv       |             | Dacking | Previous [   | 1-10  | ▼ 1№  | <u>xt 10</u> 🗵 |
|                     | Payment       | Payment       | Payment  |             | Invoice                     | Invoice    | Invoice     | Invoice |          | РО     | Line  |       |      |           | Recd      | / Recpt /   | Slip# / | Oty          |       | Unit  |                |
| Vendor Name         | Number        | Date          | Amount   | Currency    | Number                      | Туре       | Date        | Amount  | Discount | Number | r Num | n Rel | Item | Item Desc | UOM Rtrnd | Rtrn Date   | RMA#    | Invoiced     | Plant | Price | Amount         |
|                     | 901046        | 09-Mar-2018   | 487.1    | USD         | ERS-<br>0131948-<br>4240713 | STANDARD   | 25-Feb-2018 | 4955    | 99.1     | 823583 | 1     | 91    |      |           | Piece 500 | 25-Feb-2018 | 0131948 | 500          | 015   |       | 4955           |
|                     | 901046        | 09-Mar-2018   | 487.1    | USD         | ERS-<br>0131949-<br>4240714 | STANDARD   | 25-Feb-2018 | 1026    | 20.52    | 818948 | 1     | 1689  |      |           | Piece 600 | 25-Feb-2018 | 0131949 | 600          | 015   |       | 1026           |
|                     | 901046        | 09-Mar-2018   | 487.1    | USD         | ERS-<br>0131950-<br>4240715 | STANDARD   | 25-Feb-2018 | 535.08  | 10.7     | 816163 | 1     | 1303  |      |           | Piece 343 | 25-Feb-2018 | 0131950 | 343          | 015   |       | 535.08         |

# This data i Pingeri7abfo&runswick.

# If you want to view the report in Excel, select the Export button

| 😥 ме             | RCUI              | <b>RY</b> iSu   | pplier P          | ortal       |                             |                 |                 |                   |          |                |             |       |      |            |                            |                      |                            |                 |       |                 |                |
|------------------|-------------------|-----------------|-------------------|-------------|-----------------------------|-----------------|-----------------|-------------------|----------|----------------|-------------|-------|------|------------|----------------------------|----------------------|----------------------------|-----------------|-------|-----------------|----------------|
| Home Orders      | Shipmen           | ts Product      | Admin             | Reques      | ts Fina                     | nce             |                 |                   |          |                |             |       |      |            |                            |                      |                            |                 |       |                 |                |
| Create Invoices  | View Re           | mittance Adv    | vice   V          | iew Invoice | s   Viev                    | v Payments      |                 |                   |          |                |             |       |      |            |                            |                      |                            |                 |       |                 |                |
| Remittance Searc | ch                |                 |                   |             |                             |                 |                 |                   |          |                |             |       |      |            |                            |                      |                            |                 |       |                 |                |
|                  |                   |                 |                   |             |                             |                 |                 |                   |          |                |             |       |      | Select Exp | ort buttor                 | to expor             | t into E                   | Excel           |       |                 | xport          |
| Simple Search    |                   |                 |                   |             |                             |                 |                 |                   |          |                |             |       |      |            |                            |                      |                            |                 |       |                 |                |
| Fi               | Payment Date      | ate To 31-M     | lar-2018<br>Go    | Clear       | •                           |                 |                 |                   |          |                |             |       |      |            |                            |                      | S                          | Previous 1      | 1-10  | Ne:             | <u>xt 10</u> 8 |
| Vendor Name      | Payment<br>Number | Payment<br>Date | Payment<br>Amount | Currency    | Invoice<br>Number           | Invoice<br>Type | Invoice<br>Date | Invoice<br>Amount | Discount | PO<br>t Number | Line<br>Num | n Rel | Item | Item Desc  | Qty<br>Recd /<br>UOM Rtrnd | Recpt /<br>Rtrn Date | Packing<br>Slip# /<br>RMA# | Qty<br>Invoiced | Plant | Unit<br>Price / | Amoun          |
|                  | 901046            | 09-Mar-2018     | 487.1             | USD         | ERS-<br>0131948-<br>4240713 | STANDARD        | 25-Feb-2018     | 4955              | 99.1     | 823583         | 1           | 91    |      |            | Piece 500                  | 25-Feb-2018          | 0131948                    | 500             | 015   |                 | 955            |
|                  | 901046            | 09-Mar-2018     | 487.1             | USD         | ERS-<br>0131949-<br>4240714 | STANDARD        | 25-Feb-2018     | 1026              | 20.52    | 818948         | 1           | 168!  |      |            | Piece 600                  | 25-Feb-2018          | 0131949                    | 600             | 015   | 1               | .026           |
|                  | 901046            | 09-Mar-2018     | 487.1             | USD         | ERS-<br>0131950-<br>4240715 | STANDARD        | 25-Feb-2018     | 535.08            | 10.7     | 816163         | 1           | 130:  |      |            | Piece 343                  | 25-Feb-2018          | 0131950                    | 343             | 015   | 5               | 35.08          |

# Sample Remittance Advice report that will export....

| Vendor Name        | Payment Number | Payment Date | Payment Amount | Currency | Invoice Number                  | Invoice Type | Invoice Date | Invoice Amount | Discount | PO Number | Line Num | Rel  | Item       | Item Desc        |
|--------------------|----------------|--------------|----------------|----------|---------------------------------|--------------|--------------|----------------|----------|-----------|----------|------|------------|------------------|
| SUPPLIER NAME (SUP | 268367         | 11-Jan-17    | 1000.5         | USD      | 166732501                       | STANDARD     | 20-Oct-16    | 35             | 0        | 2189869   | 862      | 1351 | 55084-0760 | BURR CARBIDE .1  |
| SUPPLIER NAME (SUP | 268367         | 11-Jan-17    | 1000.5         | USD      | 166507802                       | STANDARD     | 19-Oct-16    | 305.7          | 0        | 2189869   | 1445     | 1218 | 58940-2020 | STEP DRILL 0217> |
| SUPPLIER NAME (SUP | 268367         | 11-Jan-17    | 1000.5         | USD      | ERS-28090 10192016183452-393568 | STANDARD     | 19-Oct-16    | 85.1           | 0        | 2189858   | 125      | 7429 | 54589-0321 | INSERT GROOVIN   |
| SUPPLIER NAME (SUP | 268367         | 11-Jan-17    | 1000.5         | USD      | ERS-28090 10192016185754-393570 | STANDARD     | 19-Oct-16    | 39.6           | 0        | 2189858   | 84       | 7445 | 54574-0241 | INSERT CARBIDE   |
| SUPPLIER NAME (SUP | 268367         | 11-Jan-17    | 1000.5         | USD      | ERS-28090 10192016190253-393571 | STANDARD     | 19-Oct-16    | 187.1          | 0        | 2189858   | 118      | 7450 | 54583-0261 | INSERT CUTOFF G  |
| SUPPLIER NAME (SUP | 268367         | 11-Jan-17    | 1000.5         | USD      | 166941100                       | STANDARD     | 18-Oct-16    | 128.71         | 0        | 2189865   | 29       | 984  | 85020-0048 | VISITOR SPECS    |